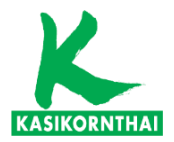

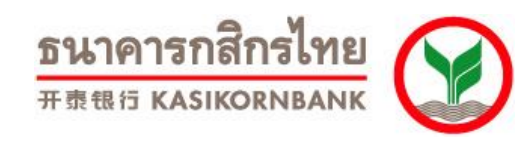

# 企业网银安全浏览器客户端操作指引 开泰银行(中国)有限公司 Apr 2024

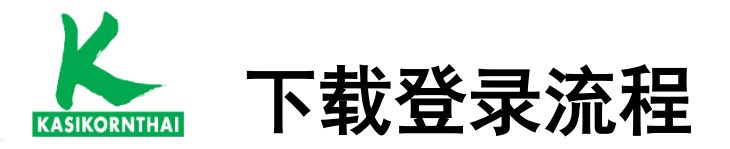

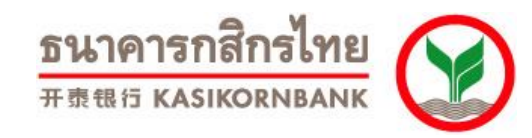

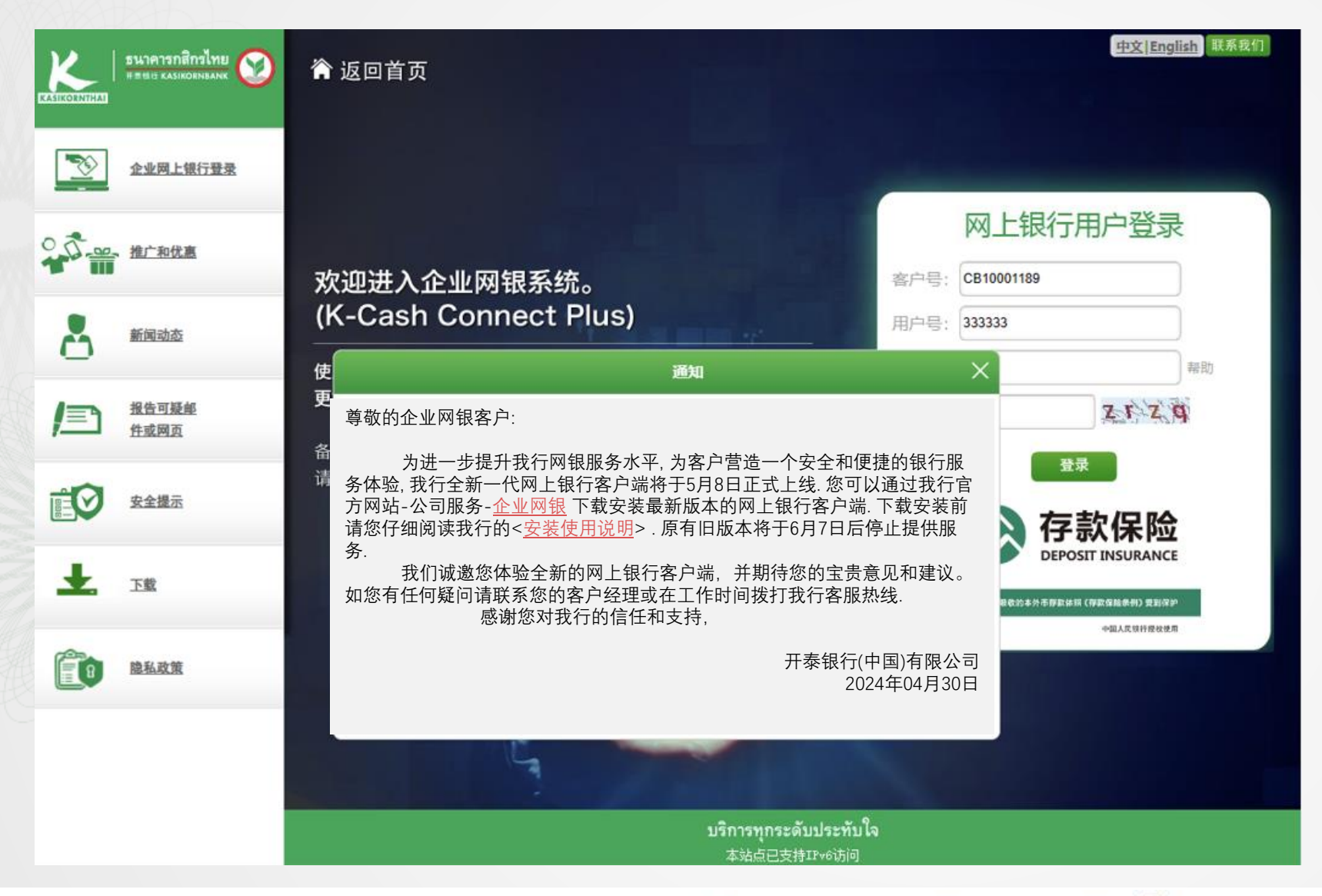

客户插入USB Key,输入USB Key密码 后跳转浏览器登录网银的页面,页面 弹窗提醒用户旧版本不可用时间,可以 通过【网银客户端】的方式访问网银服 务,可跳转至官网下载【网银客户端】;

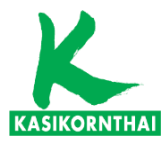

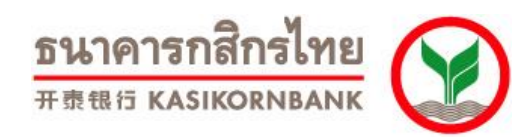

3

| ◈下午好,欢迎来到开泰银行官方网站                                                  | 🕒 江率查询 🛛 🔮 派率查询 🖌 🔮 服务热线: 0755-82291298 🗌 中文/EN                                                                                                    |
|--------------------------------------------------------------------|----------------------------------------------------------------------------------------------------|
| <b>ธนาคารกสิกรไทย</b><br>#### KASIKORNBANK                         | 首页 关于开泰 公司服务 同业业务 个人服务 加入我们 存款保险                                                                                                    |
| 公司服务 公司服务                                                          | 首页 > 公司服务 > 企业网银 > 企业网银介绍                                                                                                    |
| 企业网银<br>企业网银介绍                                                     | 企业网银介绍 网银客户端 网银客户端 操作指引                                                                                                    |
| 公司存款服务<br>公司活期存款<br>公司人民币定期存款<br>公司外币单位定期存款<br>公司通知存款<br>公司人民币协定存款 | 我行一直致力于为企业客户提供便捷的网上银行业务服务,企业客户可以通过简易方式(插入USBKey自动弹出企业网银登录页,输入USBKey与网银登录密码)登录企业网银,自助查询账户与办理人民币跨行转账业务,2019年,我行对企业网银实施优化升级改造,增加企业客户通过企业网银办理国际结算业务和贷款业务、银企对账及回单打印功能,综合服务能力进一步提升,满足企业客户多样化的财务管理需求。随着企业网银的推广和功能持续升级,我行将进一步落实"以客户为中心"的服务理念,创新推动客户服务再上新台阶,为全行高质量发展提供有力支撑。 |

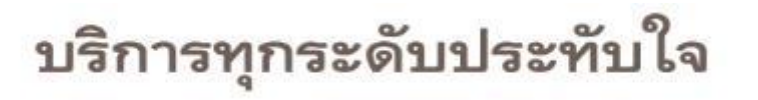

新用户在开泰银行官方网站 【公司服务】-【企业网银】菜 单下可下载网银客户端,安装 后静默安装检测登录所需的控 件.

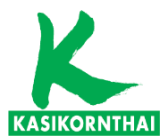

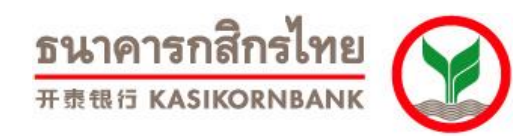

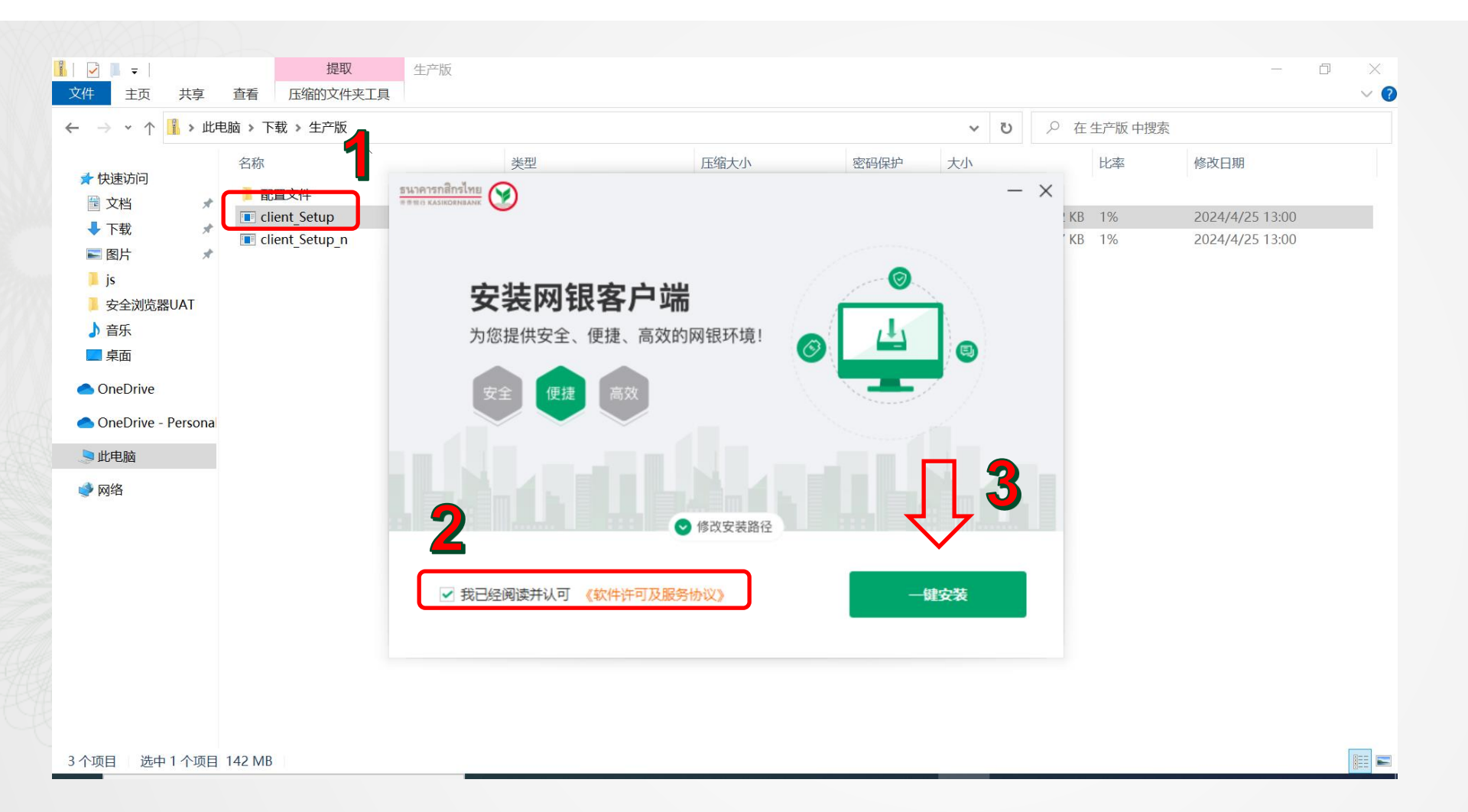

#### 受所在公司的安全策略影响, 这里可能需要管理员权限进行 授权安装.

4

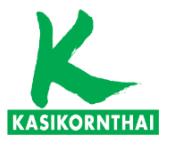

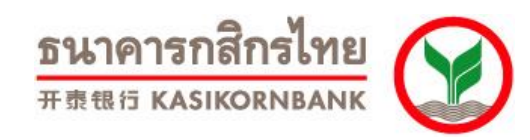

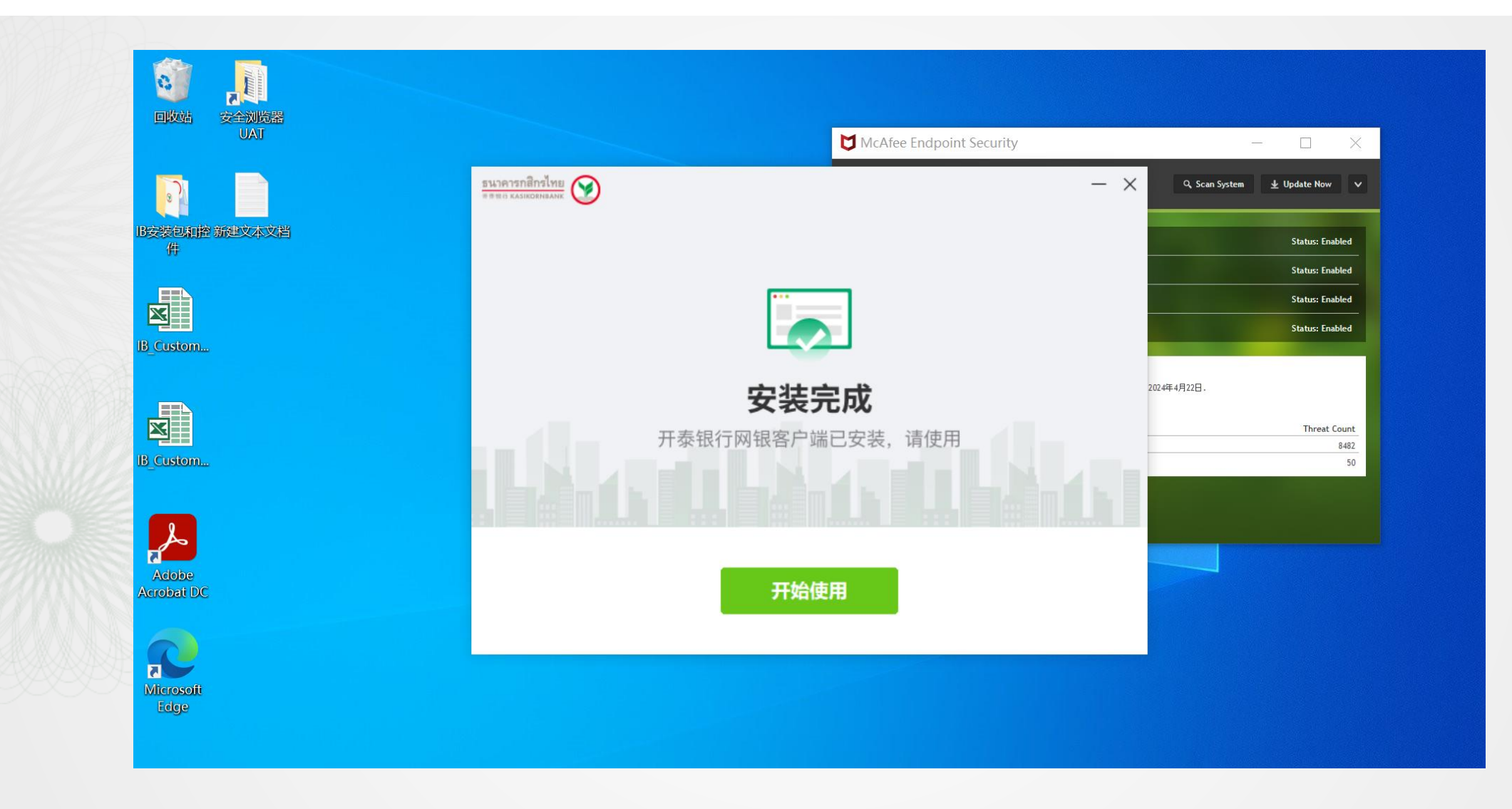

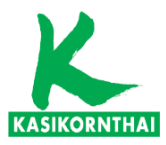

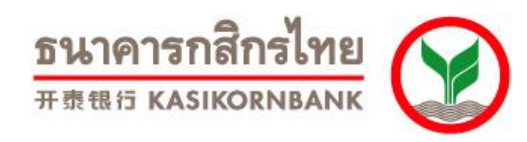

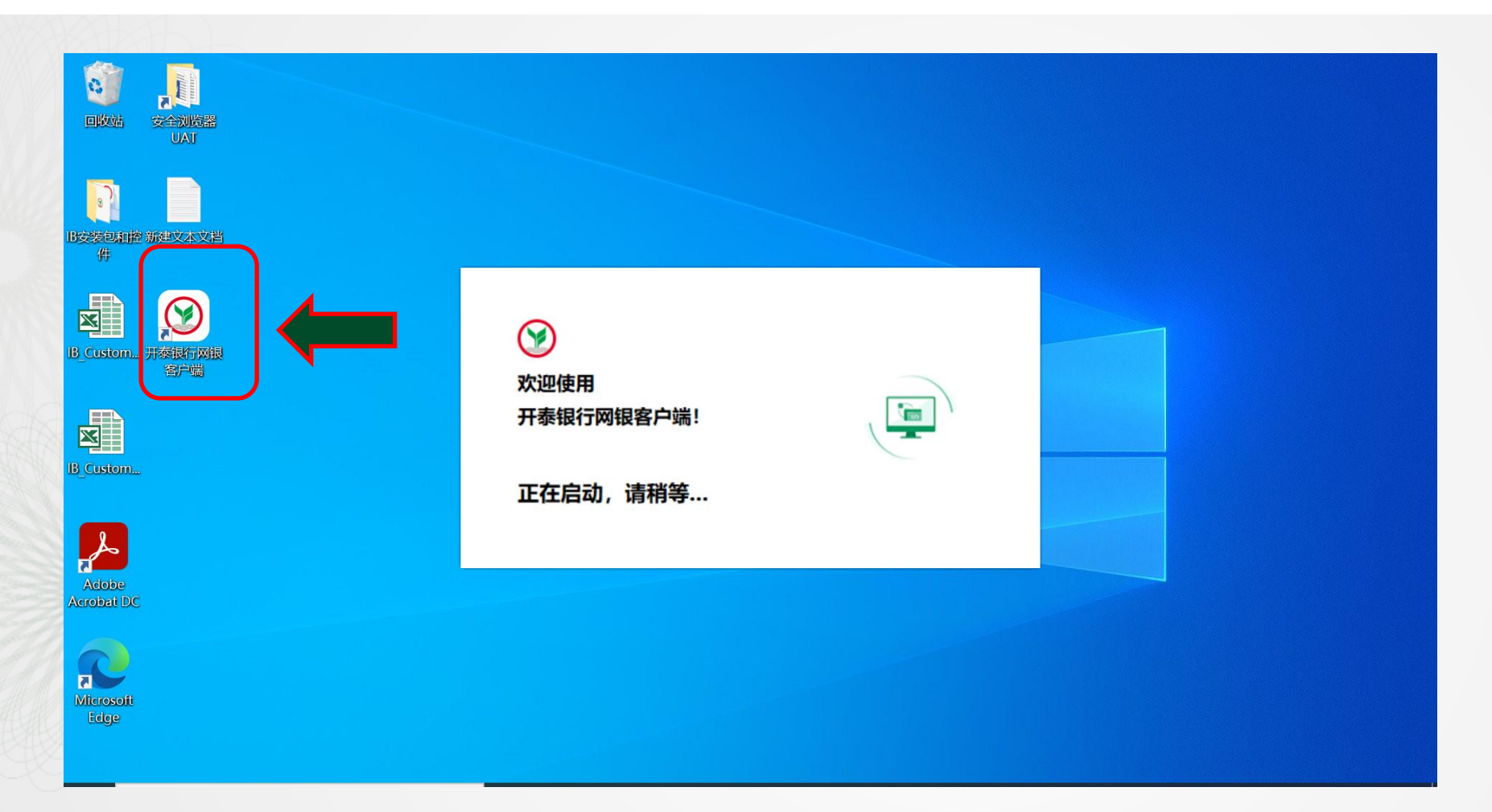

已安装网银客户端的电脑,插 入USB Key,输入USB Key密 码后,系统会自动弹出网银客 户端登录页面;

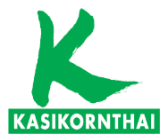

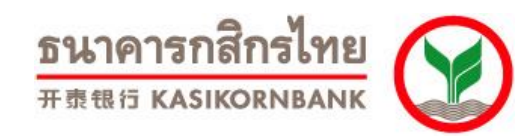

7

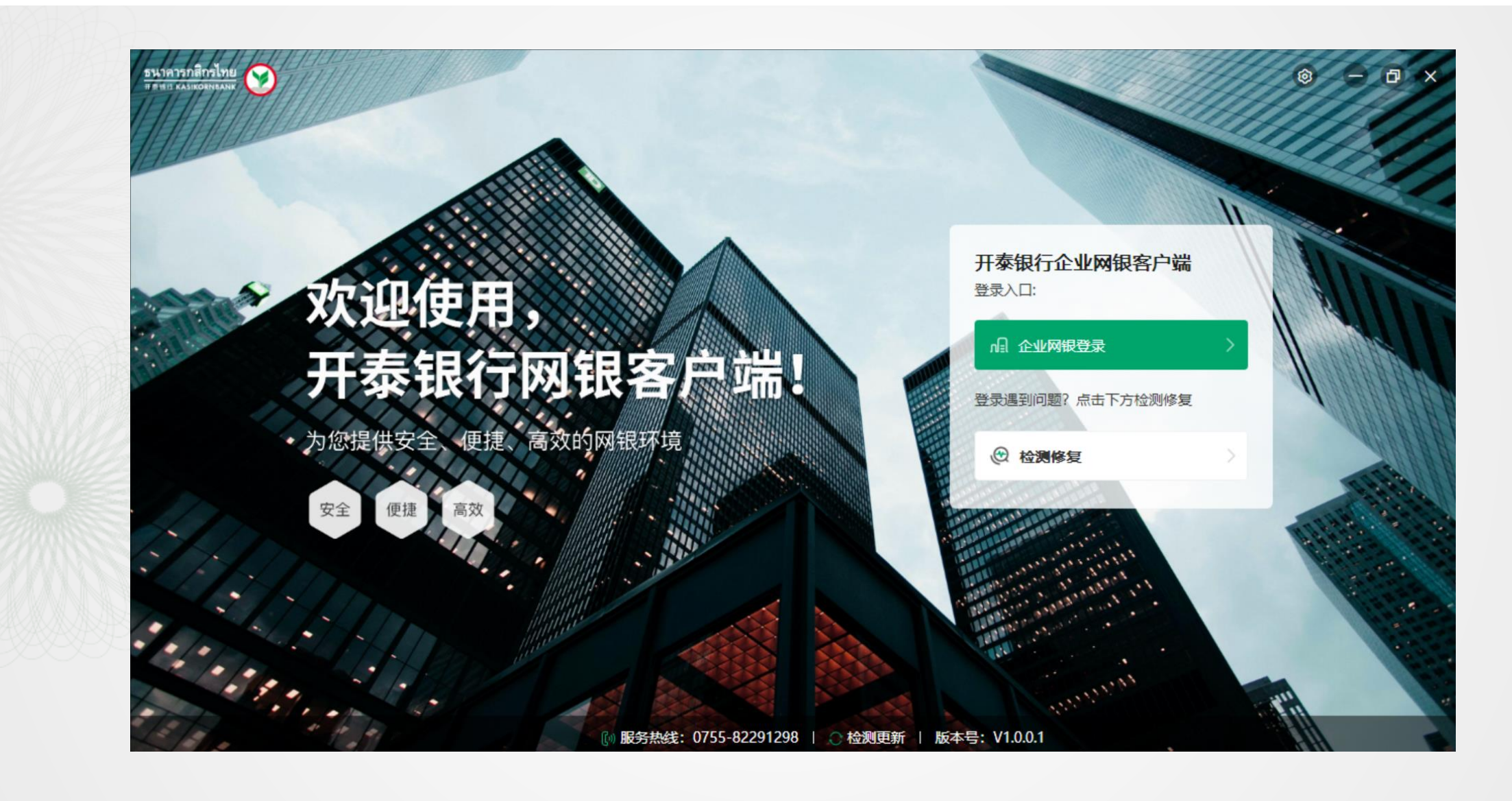

บริการทุกระดับประทับใจ

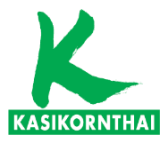

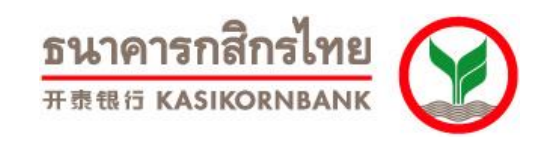

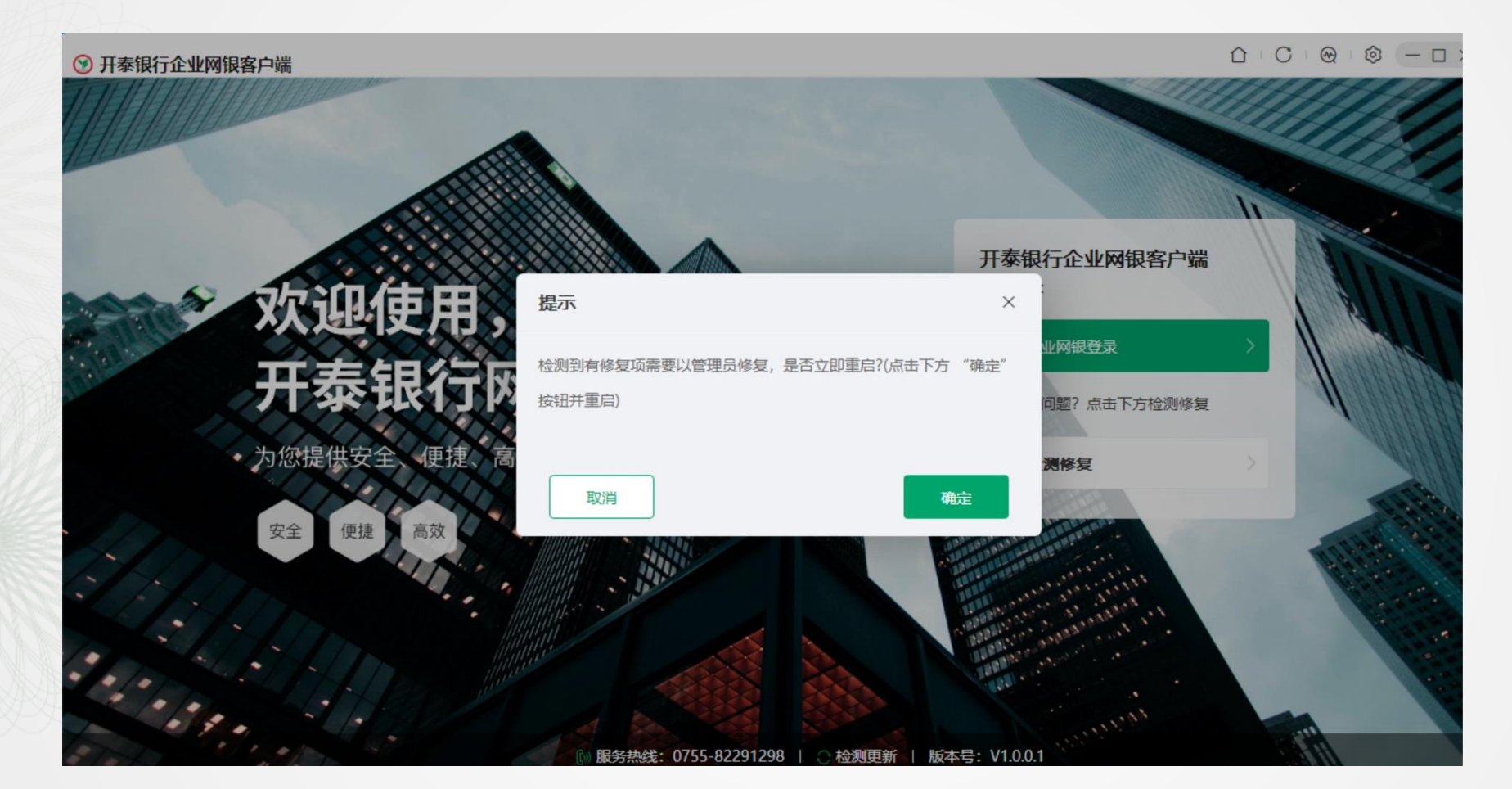

点击[网银登录]后,软件会对 客户的电脑系统进行校验 检测.首次,安装后,会弹出 提示框,提示进行修复,按 确定进行修复.这个修复跟 下载安装一样需要管理员 授权.

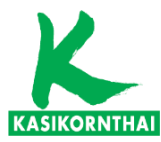

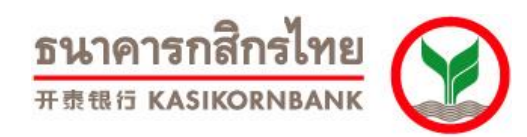

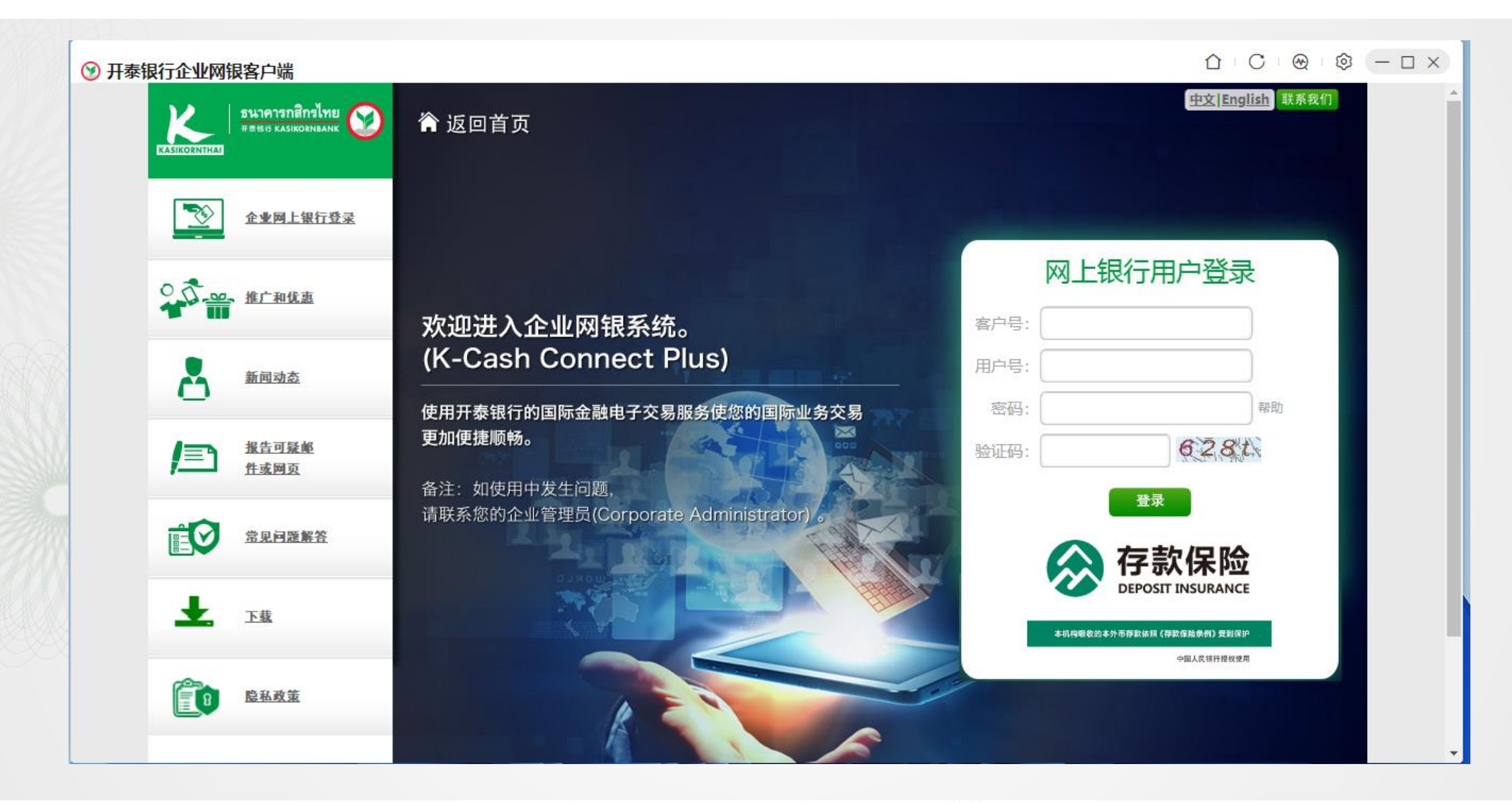

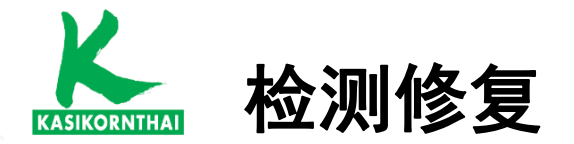

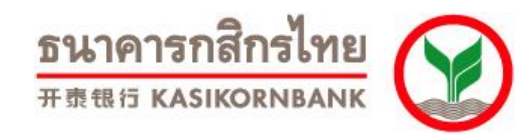

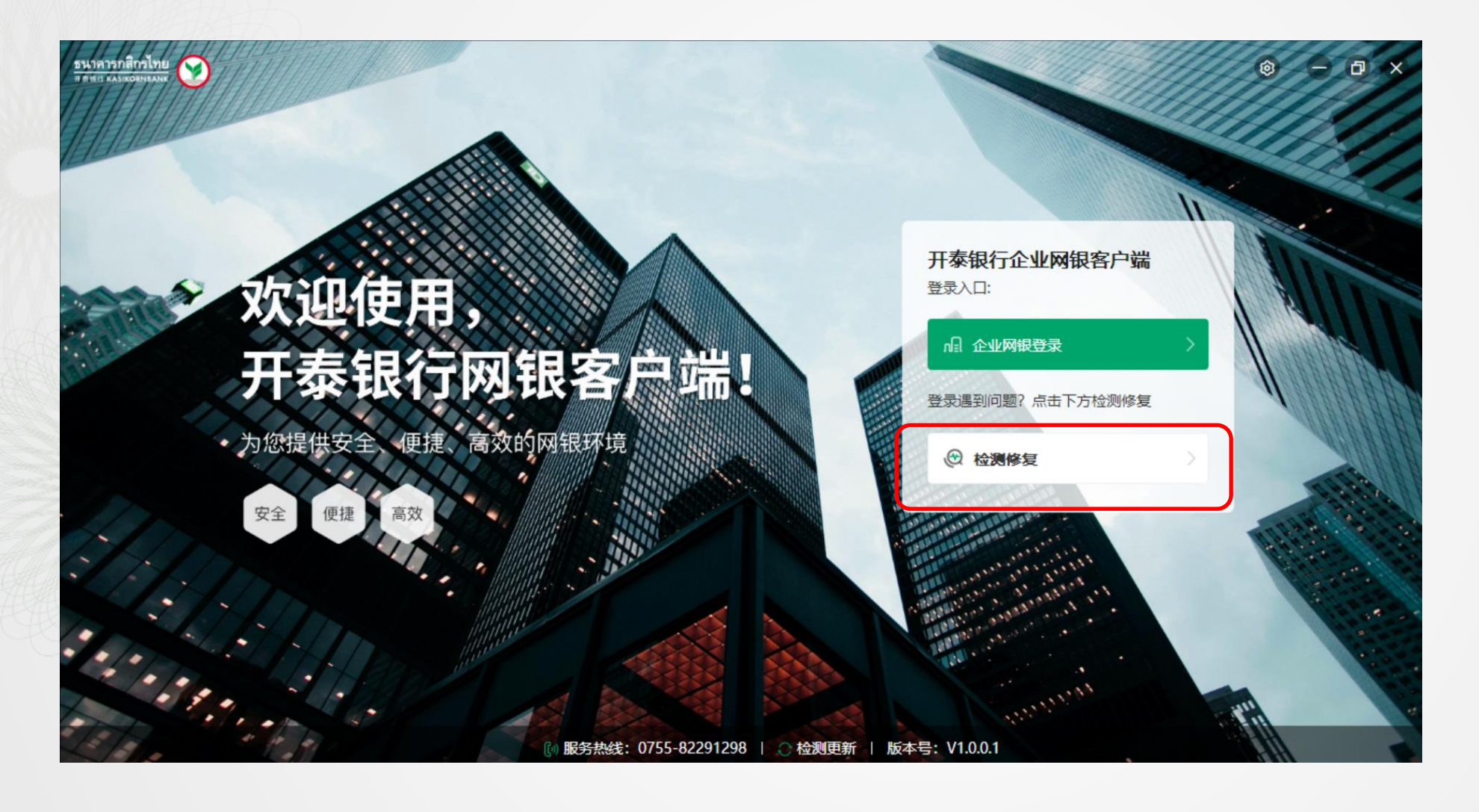

如登录仍遇到问题,可自行 点击"检测修复"进行客户 端自我检测和修复.

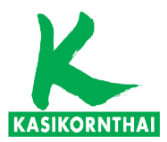

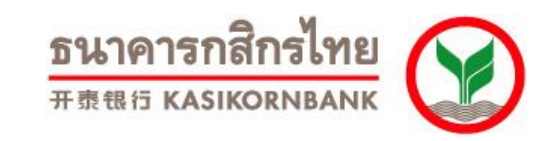

11

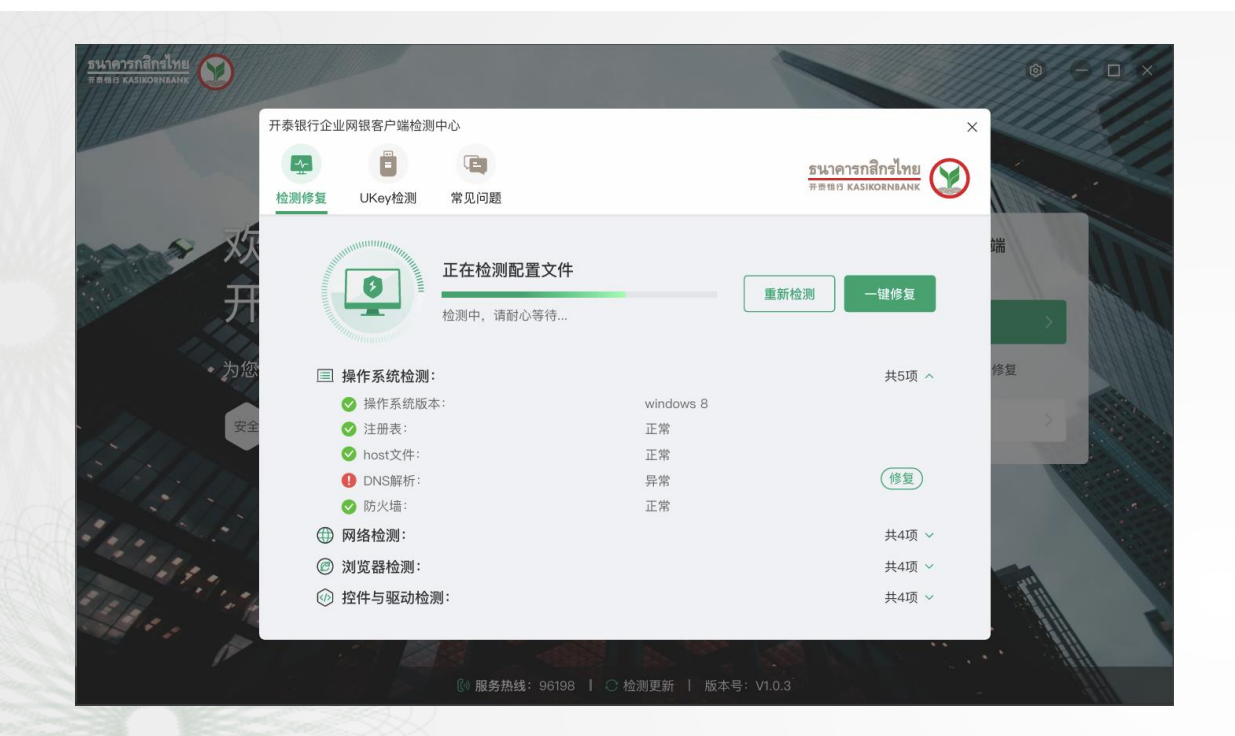

- 1. 点击【检测修复】按钮,进入开泰银行企业网银客户端检测中心页面,tab页 包含【检测修复】、【USB Key检测】、【常见问题】;
- 点击【检测修复】tab页,系统会检测相关配置是否符合登录需求,如不符合 登录,则系统提示【修复】,可点击修复按钮进行修复。此时检测按钮,变 成【重新检测】状态。点击【一键修复】即可修复当前不符合或异常项;
- 3. 点击【USB Key检测】tab页,客户端检测USB Key信息,包括USB Key自动 检测、USB Key驱动自动安装修复、启动驱动进程、USB Key驱动手动安装 或卸载、USB Key驱动进程是否启用、USB Key是否被锁定、USB Key管理 工具功能;

บริการทุกระดับประทับใจ

点击【常见问题】tab页,可查询常见问题及解决方案;

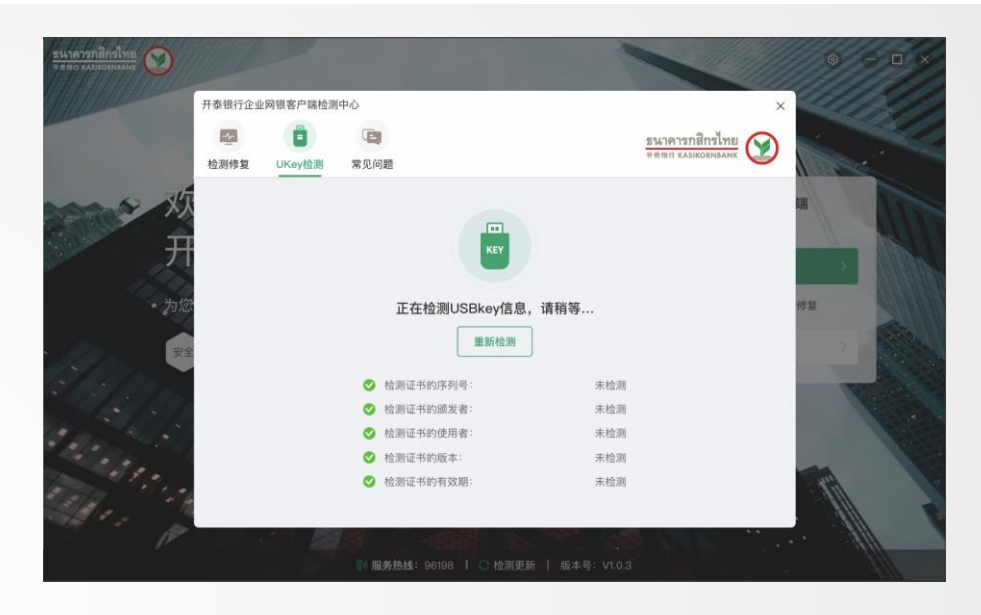

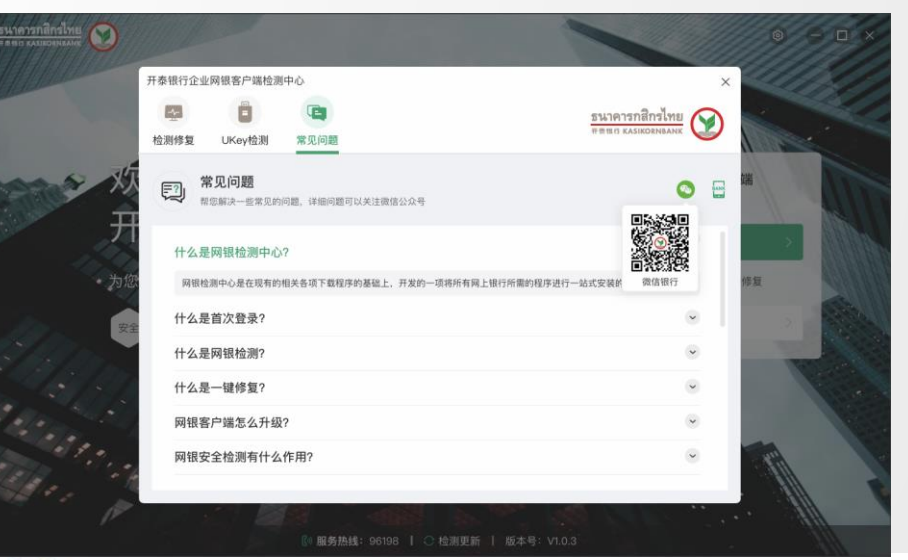

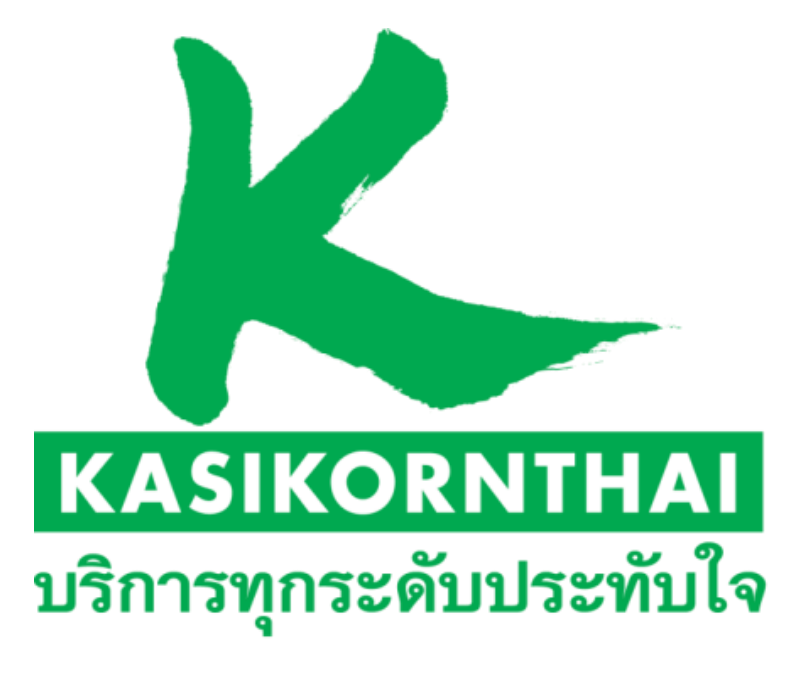